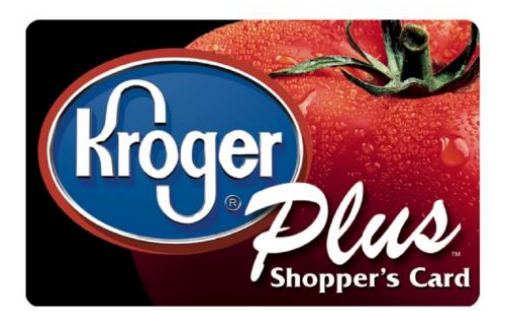

## How to Link Your Kroger Plus Card to Community Storehouse

Follow the steps below to link your Kroger Plus Card to Community Storehouse and help us earn quarterly checks from Kroger! <u>The process can only be done online, and not in the</u> <u>store. It requires an e-mail address</u>.

If you have an e-mail and want to proceed, here's what to do:

- 1. Go to <u>www.kroger.com</u>
- 2. Chose one of the orange buttons on the right "Sign in" or "Create an Account"
- 3. If you already have an account, hit "Sign in" and go on to instruction #6.
- 4. If you are creating an account you will need to go to your email to "activate" the account first.
- 5. Go back to Kroger and log in to your account.
- 6. Click on the Orange Button at the top on the right called "My Account"
- 7. A drop down list will appear with a blue link titled "account settings." Click on that link.
- 8. You will be on a page called "Account Summary"
- 9. Go to the right hand side of the page under **Plus Card**.
- 10. Enter your Kroger Plus card number under the bar code on your card.
- 11. Enter your Last Name.
- 12. Go to the right hand side of the page under Community Rewards Program.
- 13. You will enter your name and address and save.
- 14. You will be at a screen called "Find Your Organization".
  - 1. ENTER NUMBER (81046) and hit "search"
  - 2. Click on ORGANIZATION NAME and then Save